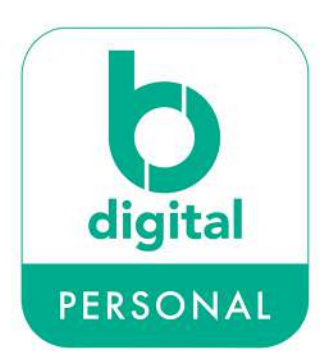

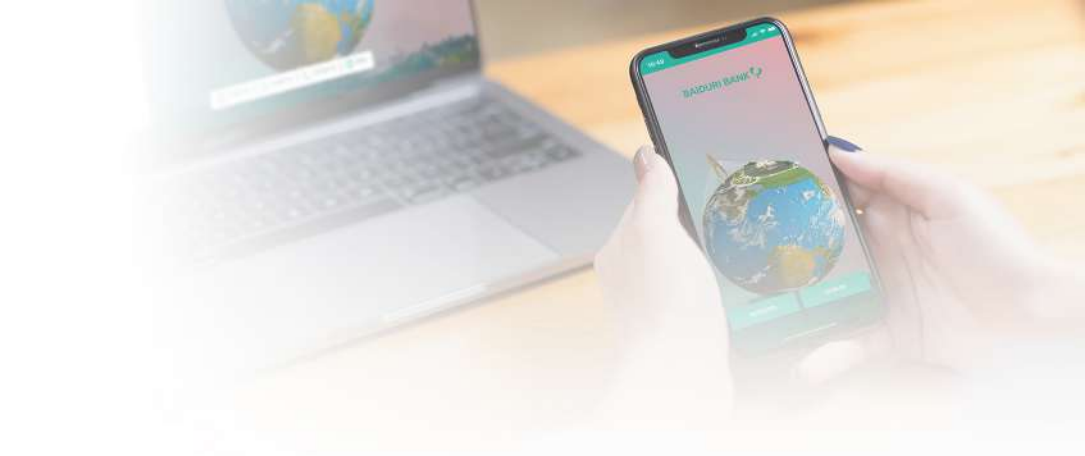

## How to register for Baiduri b.Digital Personal mobile app

- Download the Baiduri b.Digital Personal mobile app.
- Tap on **Register**.
- You can choose to register using your Account, Card or Hire Purchase details:

| Account | CIF Number (Last 6 digits of account)           |
|---------|-------------------------------------------------|
| Card    | First 4 digits and last 4 digits of card number |
| HP      | 15 digit HP account number                      |

- Once you have chosen your method of registration, a One-Time PIN (OTP) will be sent to your registered mobile number with the Bank.
- Enter the OTP.
- Upon successful OTP authentication, you will be prompted to create your Display Name.
- Tap I agree to accept the Terms and Conditions.
- Create and reconfirm your 6-digit mPIN to login.
- Create your new User ID and password. Password should contain at least one uppercase, one lowercase, one number and one special character.